Please follow the steps below to enroll in your MSDA Graduate courses:

1. Click on the "myuhd" tab on the top of the UHP main website

| myUHD Give Se |
|---------------|
| r             |

2. From the eservice tab, click on "My Registration & Schedule"

| Student                                                                                                    |                                                                                                    | ×                                                                                                    |
|----------------------------------------------------------------------------------------------------|----------------------------------------------------------------------------------------------------|----------------------------------------------------------------------------------------------------|
|                                                                                                    | Online Status & Setup                                                                                                    | Registration & Payment                                                                                                    |
| Scheduling Resources<br>• Class Schedule & e-Syllabi<br>• Course Catalog<br>• Advising Center<br>• Course Transfer Info<br>• My Degree Evaluation<br>• Academic Calendar<br>• Final Exam Schedule<br>• Gator Guarantee<br>• Freshman Orientation<br>• Transfer Orientation<br>• TSI Pre-Assessment<br>More resources for | <ul> <li>Password Assistance</li> <li>My Personal Profile &amp;<br/>Emergency Alerts</li> <li>My Admission &amp; Enrollment<br/>Status</li> <li>My Advising &amp; Major ~</li> <li>My Graduation Application</li> <li>My Transcripts &amp; Grades ~</li> <li>My E-mail (Gatormail)</li> <li>My Blackboard</li> <li>My Course Evaluations</li> <li>My Vaccination Status</li> <li>Sexual Misconduct Training</li> <li>Service Hours</li> </ul> | <ul> <li>My Registration &amp; Schedule</li> <li>My Financial Aid &amp;<br/>Scholarship Info</li> <li>My Payment </li> <li>My Payment </li> <li>Other Online Options</li> <li>Order UHD Videos</li> <li>Library Databases</li> <li>Software Download</li> </ul> |
| Future Students                                                                                                    | Current Students Vetera                                                                                                    | n Students Alumni                                                                                                    |

3. Click on "Register/Drop Classes

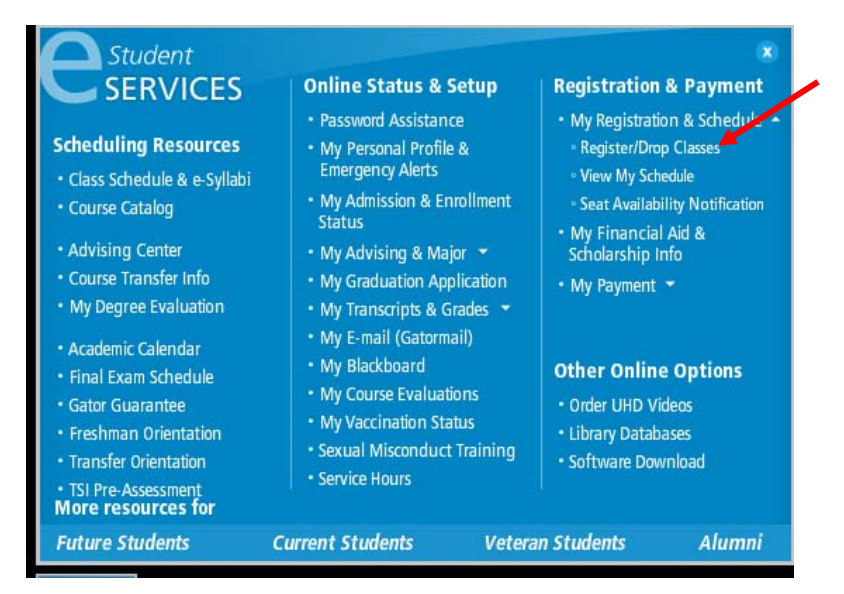

4. Click on "Continue to e-services login"

Students are required to attend class, whether face to face or virtually, and complete assignments as set forth in the class syllabus. "Your failure to attend class (face to face or hybrid), engage course material (Online only) or make contact with faculty to adequately explain your absence by the 10th class calendar day of the semester will result in you being administratively dropped from this course. Being dropped from this course may affect your enrollment status and/or your financial aid eligibility." Students are responsible for checking their UHD Gatormail, registration status, and verifying their registration record after the change of registration (add/drop) period is completed.
Checking Prerequisites: Prerequisites determine the minimum level of ability needed to take a course. This can include coursework, minimum GPA, test scores, and department/college approval. A prerequisite is a course or requirement you must have completed before registering in a more advance course. Find out about prerequisites prior to registration using the <u>UHD Catalog</u>, the <u>class schedule</u>, or via <u>My Degree Evaluation</u>. If you are denied registration in a course do not meeting prerequisites but believe this to be incorrect, contact your advisor. Students registered for courses that have not satisfied prerequisites by the deadline will be dropped from the course.

Continue to e-services login

## 5. Enter your Username and Password

| Please Enter Yo    | our Username and Password.                        |
|--------------------|---------------------------------------------------|
| turn to e-services |                                                   |
|                    | Login                                             |
|                    | Username: (Network ID or 900 Number)<br>Password: |
|                    | Submit Reset                                      |
|                    | Other Options:                                    |
| Password Assista   |                                                   |

6. Once you are signed in, click on "Register/Drop Online"

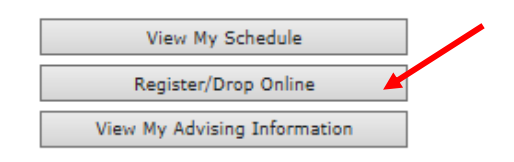

7. Select the appropriate semester

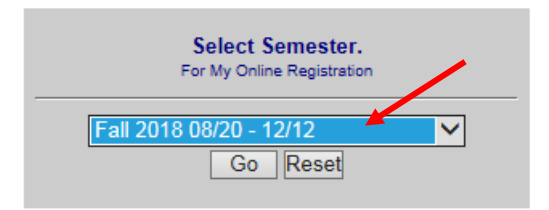

- 8. Click on "Continue", read the policy/statement and then click to agree.
- 9. Refer to your MSDA email for course approvals
  - a. Then click on "Course Quick Search" to locate the CRN for your approved courses

| Course Quick | 1 | 4910 * | CS      | 5301   | Prog. Found. for<br>Data Analytic | (1) | (1) Full 16<br>Wk Term<br>8/20-12/12 | 1730    | 1845  | м | D | 3 | Chang, Yuchou          | н | add |
|--------------|---|--------|---------|--------|-----------------------------------|-----|--------------------------------------|---------|-------|---|---|---|------------------------|---|-----|
| Search       | 1 | 4647 * | CS      | 5301   | Prog. Found. for<br>Data Analytic | (1) | (1) Full 16<br>Wk Term<br>8/20-12/12 | 1730    | 1845  | w | D | 3 | Lin, Hong              | н | add |
| subj: CS 🗸   | 1 | 5192 * | CS      | 6301   | Information<br>Visualization      | (1) | (1) Full 16<br>Wk Term<br>8/20-12/12 | 1000    | 1145  | s | D | 3 | Shastri, Dvijesh       | н | add |
|              | 1 | 3422 * | CS      | 6301   | Information<br>Visualization      | (1) | (1) Full 18<br>Wk Term<br>8/20-12/12 | 1730    | 1845  | т | D | 3 | Zhang, Ting            | н | add |
|              | 1 | 3651 * | CS      | 6302   | Predictive<br>Analytics           | (1) | (1) Full 16<br>Wk Term<br>8/20-12/12 | 1730    | 1845  | R | D | 3 | Soibam,<br>Benjamin    | н | add |
| search       | 1 | 4887 * | CS      | 6380   | Field Experience                  | (1) | (1) Full 18<br>Wk Term<br>8/20-12/12 | 0000    | 0000  |   | D | 3 | Delavina,<br>Ermelinda | F | add |
|              | 1 | *.     | THIS CL | ASS RE | QUIRES SPECIAL                    |     | ROVAL FROM                           | I DEPAR | TMENT |   |   |   |                        |   |     |

10. Once you have the CRN's for all courses, you can now enter them in the boxes.

| - Ente           | Enter CRN to add to your proposed schedule |                                  |            |          |      |            |  |  |  |  |  |  |  |
|------------------|--------------------------------------------|----------------------------------|------------|----------|------|------------|--|--|--|--|--|--|--|
|                  | TITLE                                      | PART OF TERM                     | START TIME | END TIME | DAYS | LINKED CRN |  |  |  |  |  |  |  |
| 14910            | Prog. Found. for Data Analytic             | 1 (1) Full 16 Wk Term 8/20-12/12 | 1730       | 1845     | М    |            |  |  |  |  |  |  |  |
|                  |                                            |                                  |            |          |      |            |  |  |  |  |  |  |  |
|                  |                                            |                                  |            |          |      |            |  |  |  |  |  |  |  |
|                  |                                            |                                  |            |          |      |            |  |  |  |  |  |  |  |
|                  |                                            |                                  |            |          |      |            |  |  |  |  |  |  |  |
| Review My Propos | sed Schedule Clear Adde                    | d CRNS Search Schedule           |            |          |      |            |  |  |  |  |  |  |  |

## 11. Click on "Review My Proposed Schedule"

| ( | Enter CRN to add to your proposed schedule             |                                |                                  |      |      |   |  |  |  |  |  |  |  |
|---|--------------------------------------------------------|--------------------------------|----------------------------------|------|------|---|--|--|--|--|--|--|--|
|   | TITLE PART OF TERM START TIME END TIME DAYS LINKED CRN |                                |                                  |      |      |   |  |  |  |  |  |  |  |
|   | 14910                                                  | Prog. Found. for Data Analytic | 1 (1) Full 16 Wk Term 8/20-12/12 | 1730 | 1845 | М |  |  |  |  |  |  |  |
|   |                                                        |                                |                                  |      |      |   |  |  |  |  |  |  |  |
|   |                                                        |                                |                                  |      |      |   |  |  |  |  |  |  |  |
|   |                                                        |                                |                                  |      |      |   |  |  |  |  |  |  |  |
|   |                                                        |                                |                                  |      |      |   |  |  |  |  |  |  |  |
| F | Review My Propos                                       | ed Schedule Clear Added        | d CRNS Search Schedule           |      |      |   |  |  |  |  |  |  |  |

12. You will see your proposed changes:

| ( | Ð                          |      |             |                                         |                                               |               |             |      |     |                 |                  |                  |     |         |
|---|----------------------------|------|-------------|-----------------------------------------|-----------------------------------------------|---------------|-------------|------|-----|-----------------|------------------|------------------|-----|---------|
|   | CRN                        | SUBJ | COURSE<br># | COURSE                                  | PART OF<br>TERM                               | BEGIN<br>TIME | END<br>TIME | DAYS | LOC | CREDIT<br>HOURS | INSTRUCTOR       | DELIVERY<br>MODE | FEE | MESSAGE |
|   | 14910                      | cs   | 5301        | Prog.<br>Found. for<br>Data<br>Analytic | (1) Full<br>16 Wk<br>1 Term<br>8/20-<br>12/12 | 1730          | 1845        | М    | D   | 3               | Chang,<br>Yuchou | н                | o   |         |
|   | VIEW ALTERNATE COURSES FOR |      |             |                                         |                                               |               |             |      |     |                 |                  |                  | CS  | - 5301  |

Accept My Proposed Schedule Edit My Proposed Schedule Search Schedule

13. Make sure you click on "Accept My Proposed Schedule."

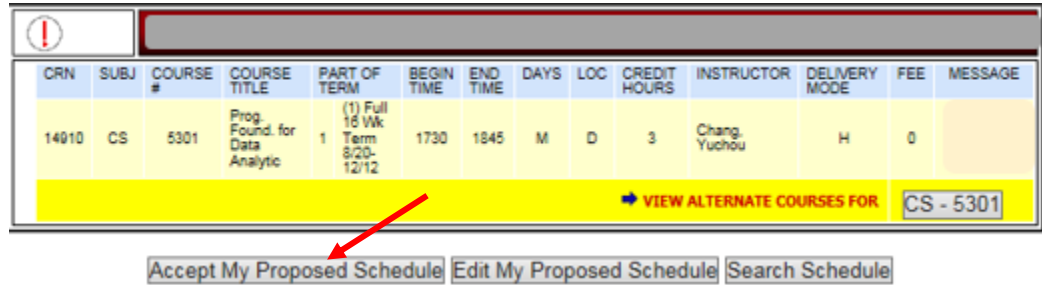

14. You should now be registered for your classes. You can view your full schedule by returning to e-services and clicking on "View My Schedule."

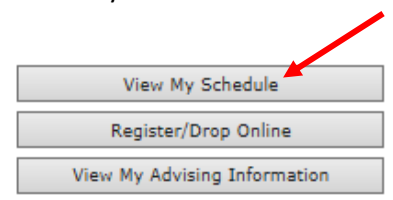

15. Check the <u>Academic Calendar</u> for all payment dates for the appropriate term.